#### Add Office 365 Account to Outlook for Mac

#### **Purpose & Overview:**

This document will outline the process of adding an Office 365 account to Outlook for Mac.

#### **Support Info:**

1. Open Outlook.

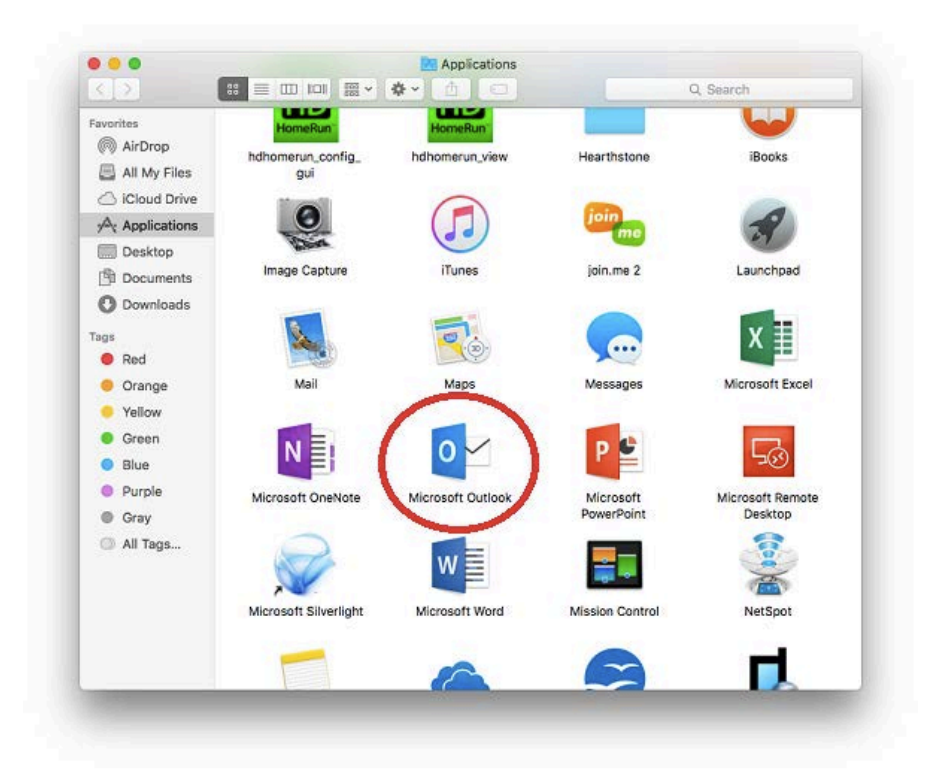

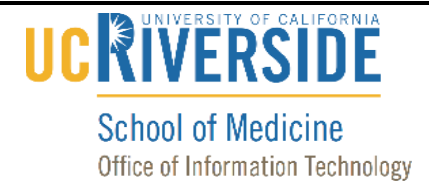

2. *If this is the first account you are adding to Outlook, skip to step 3*. Otherwise, click on the "Tools" tab and select "Accounts".

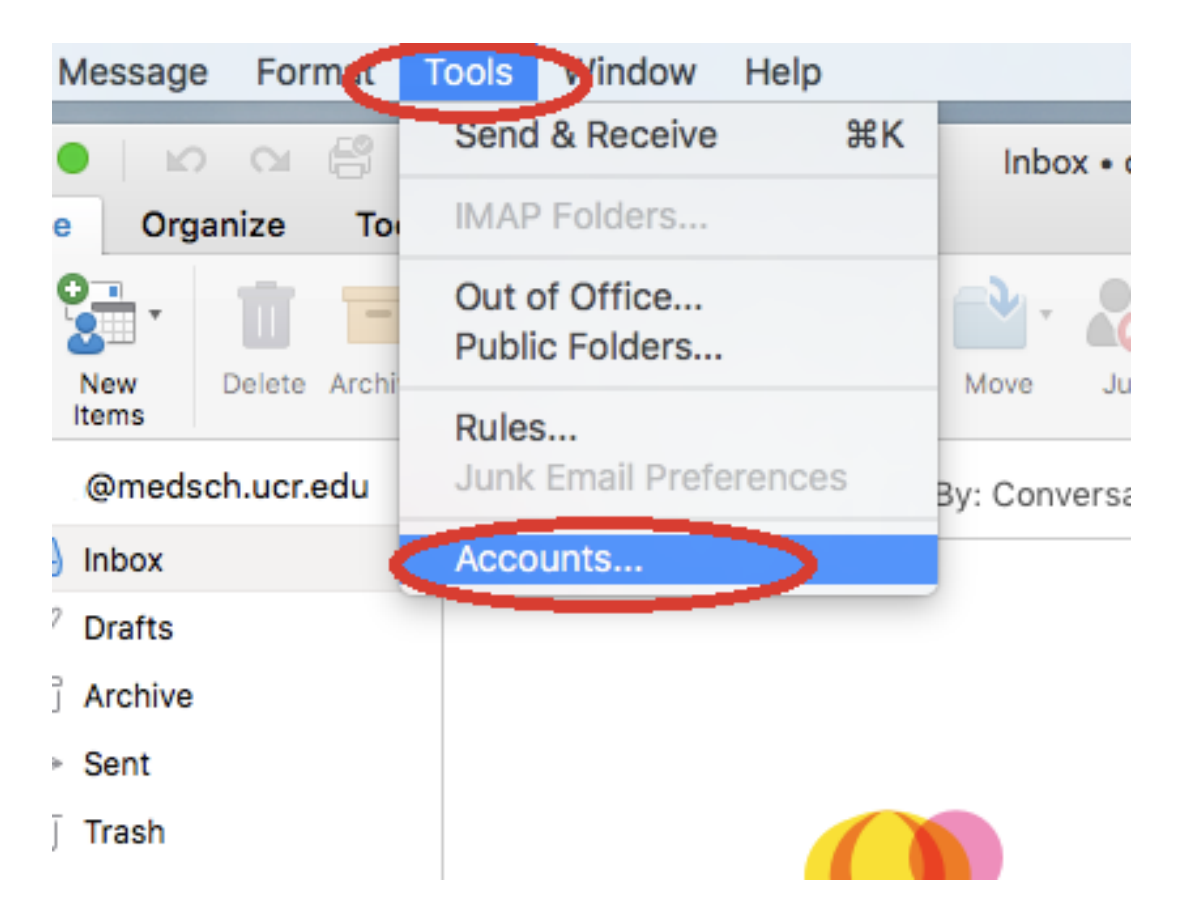

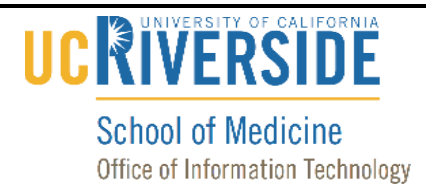

- 3. Click on "Add Email Account" or the plus icon and select "New Account..."

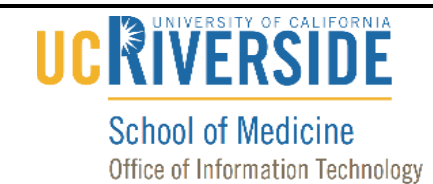

4. Enter **yournetid@medsch.ucr.edu** and click on "Continue".

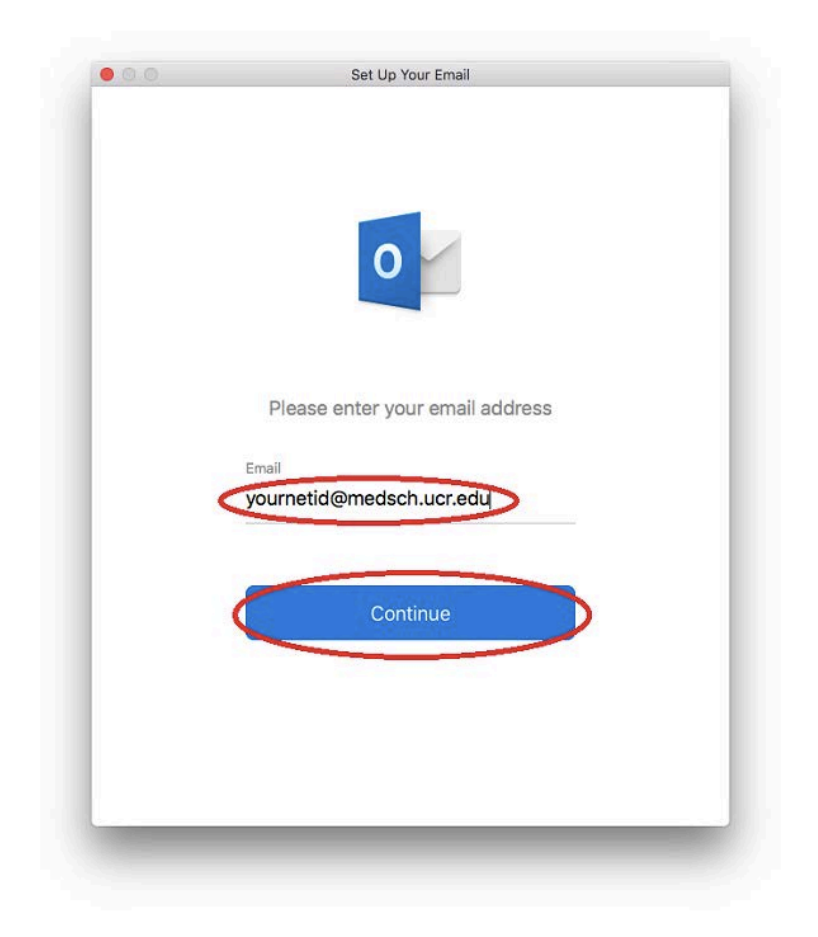

# 

**School of Medicine** 

Office of Information Technology

### Knowledge Base

5. Enter your password and click "Sign in".

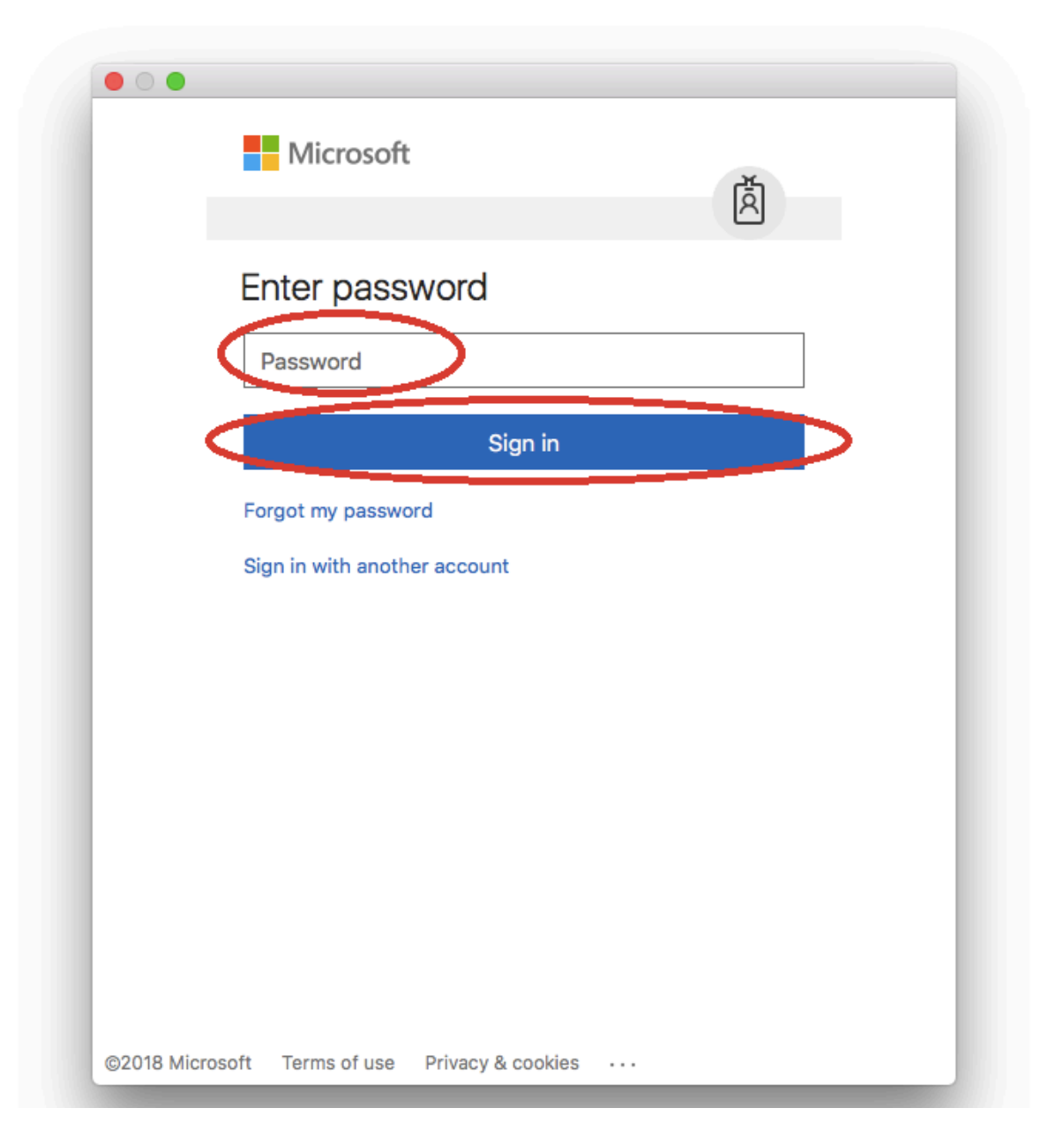

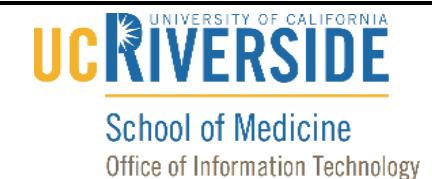

6. Unless you have another account to add, click on "Done."

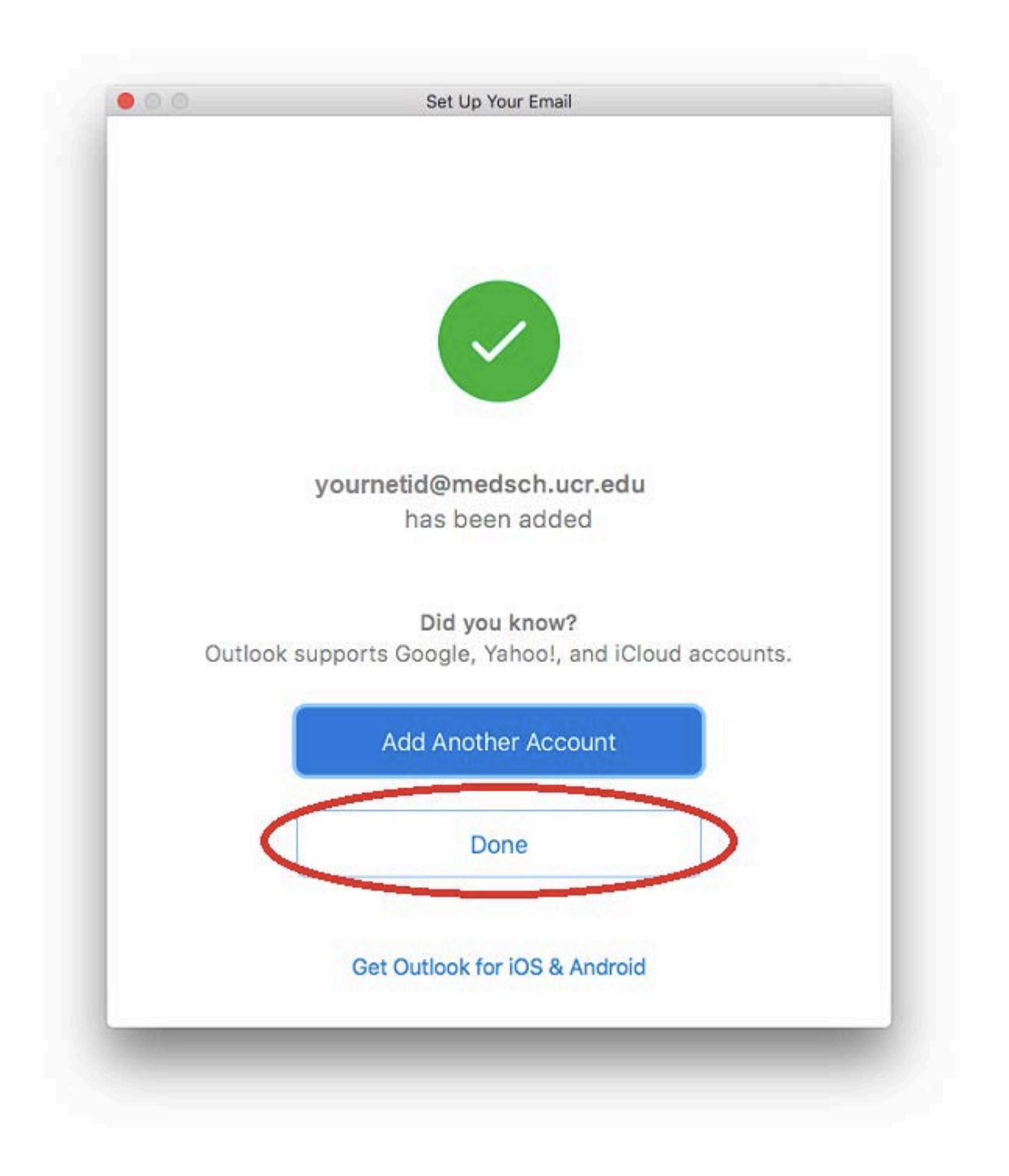

## UCRIVERSITY OF CALIFORNIA

**School of Medicine** 

Office of Information Technology

## Knowledge Base

7. Click the red "x" to close the account settings page.

| Oefault Account Omedsch.ucr @medsch.ucr.edu | E S yo                  | urnetid@medsch.ucr.edu<br>hange/Office 365 Account |
|---------------------------------------------|-------------------------|----------------------------------------------------|
|                                             | Account description: yo | urnetid@medsch.ucr.edu                             |
|                                             | Personal information    |                                                    |
|                                             | Full name: Yo           | ur Name                                            |
|                                             | E-mail address: yo      | urnetid@medsch.ucr.edu                             |
|                                             | Authentication          |                                                    |
|                                             | Method: U               | ser Name and Password                              |
|                                             | User name: yo           | urnetid@medsch.ucr.edu                             |
|                                             | Password:               |                                                    |
|                                             |                         |                                                    |
|                                             |                         |                                                    |
|                                             |                         |                                                    |
|                                             |                         |                                                    |
|                                             |                         |                                                    |
|                                             |                         | [ Adversed                                         |

8. Your account has now been configured.